## Teamwork – Arbeiten im Offline-Modus

Wenn Sie mit einer Teamwork-Datei arbeiten besteht immer auch die Möglichkeit, im Offline-Modus zu arbeiten, **ohne dass Änderungen verloren gehen**.

Das bedeutet, ist der next.bimcloud Server einmal nicht erreichbar oder Ihre Internetverbindung wird unterbrochen, können Sie trotzdem an ihrem Projekt weiterzeichnen und zu einem späteren Zeitpunkt die Änderungen senden und empfangen.

Zunächst öffnen Sie, bzw. treten einem Projekt über das Menü Teamwork > Projekt > Teamwork-Projekt öffnen/beitreten bei.

| Dokumentation Optionen                                   | Teamwork Fenster Hilfe                                                                                                    |                                                                                                    |  |  |  |
|----------------------------------------------------------|----------------------------------------------------------------------------------------------------|----------------------------------------------------------------------------------------------------|--|--|--|
|                                                          | Projekt ►<br>⇒ Änderungen senden                                                                                                    | <ul> <li>☐ Freigeben</li> <li>Projekt migrieren</li> </ul>                                                                                                    |  |  |  |
| ethode:<br>Lage der Refe<br>Außer<br>/ Alle]<br>PHISOFT. | ← Änderungen empfangen<br>与 Senden & empfangen                                                                                          | Teamwork-Projekt öffnen/beitreten         Transport         & Teamwork-Projekt verlassen         Image: Second Second Sec                                                                                                    |  |  |  |
|                                                          | <ul> <li>↓ Elemente reservieren</li> <li>↑ Alles freigeben</li> <li>Ausgewählte Elemente zuweisen</li> <li>Alles reservieren</li> </ul> |                                                                                                    |  |  |  |
|                                                          | E Neue Nachricht<br><sup>®</sup> Ausgewählte Elemente überprüfen                                                                        | Content Content Conten |  |  |  |
|                                                          | ح Teamwork-Palette                                                                                                    |                                                                                                    |  |  |  |

Im folgenden Fenster wählen Sie die gewünschte Datei aus.

| $\circ$ $\circ$ $\bullet$                                                                                                    | Teamwork-Projekt öffnen/beitreten |                                                                                       |                     |  |  |
|----------------------------------------------------------------------------------------------------|-----------------------------------|---------------------------------------------------------------------------------------|---------------------|--|--|
| ooo next.bimcloud.graphisoft.de - E                                                                                                    | ား ကျောက် 🖓 🏠                     | 🕽 🕝 🕺 Annabelle Nathalie Speth 🔹                                                      |                     |  |  |
| <ul> <li>HS Coburg</li> <li>HS Koblenz</li> <li>HS Mainz</li> <li>HS OWL</li> <li>HTL1 Linz</li> <li>HTWG Konstanz</li> <li>KIT Karlsruhe</li> <li>LU Hannover</li> <li>OTH Regensburg</li> <li>RWTH Aachen</li> <li>Schulung Evelyn</li> <li>test</li> </ul> | Name Stat                         | us Geändert Größe<br>nt verfüg 15.05.2017, 10 72 MB<br>getreten, 16.05.2017, 17 28 MB | Host Server         |  |  |
| Ein neues ARCHICAD starten                                                                                                    |                                   | v                                                                                     | ersion: 20.0.0/5025 |  |  |
| Transportpaket importieren                                                                                                    | Optionen                          | Abbrechen                                                                             | Öffnen              |  |  |

Falls gleich die Meldung erscheint, dass Sie im Offline-Modus arbeiten, bestätigen Sie diese mit OK.

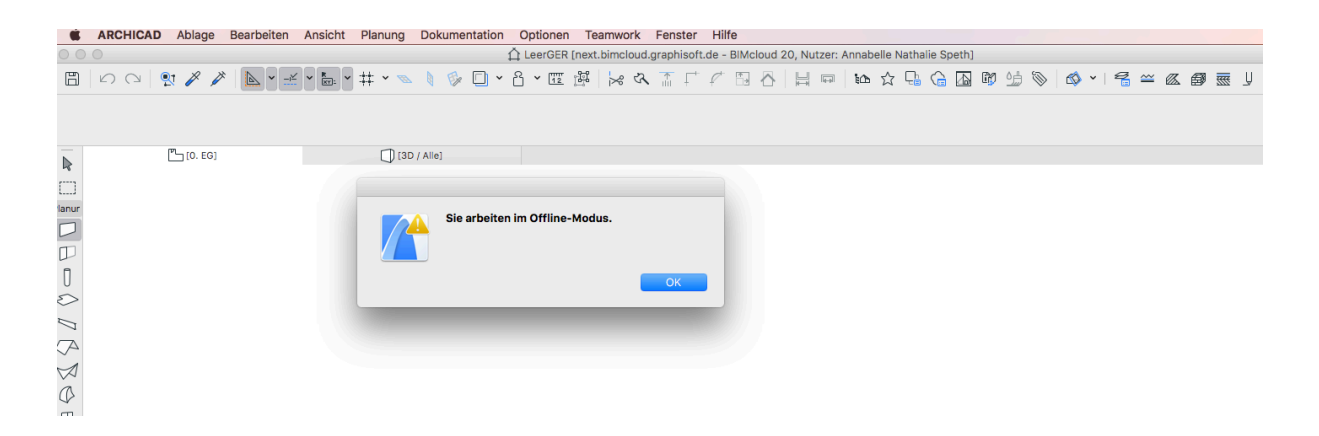

KARCHICAD Ablage Bearbeiten Ansicht Planung Dokumentation Optionen Teamwork Fenster Hilfe 🛱 LeerGER [next.bimcloud.graphisoft.de - BIMcloud 20, Nutzer: Annabelle Nathalie Speth] IB | ∽ ⊂ | ♥ ≯ ≯ | ▶ × ≠ • ⊨ • # • ∞ ↓ ◊ □ • 8 • œ ฿ | ⋈ ୠ T ୮ / □ 8 | 日 | ы ☆ ℞ ᠿ ₲ ₪ ७ ୭ | ♥ - | ╉ ≃ ⊗ ฿ 悪 IJ Haup 💾 [0. EG] [3D / Alle] ARCHICAD Student erkauf, Figentum von GBAPHISOFT Teamwork • Planur Ann belle Nathalie Speth DDDO / C BOBBODERO Offline Arbeiten Arbeitsbereich S len & Empfanger Û Û Alles freigel Farbiger Arbeitsbereich • Salle mit Originalfarbe • ▼ Nutze • • Same Name • Annabelle (offline) elle Nathalie Sp., offline • 😫 🥞 🔓 ;Q: È 🗆 ê 🖾 Æ

Die Datei wird anschließend mit dem zuletzt gesendeten und empfangenen Stand geöffnet.

Nun können Sie auch im Offline-Modus weitere Änderungen vornehmen.

**Hinweis**: die Schaltfläche "Senden & Empfangen" wird grau hinterlegt angezeigt und ist nicht anwählbar. Das bedeutet aber nicht, dass Sie ihren Stand nicht trotzdem speichern und zu einem späteren Zeitpunkt senden oder die Änderungen ihrer Teampartner empfangen können.

Außerdem ist noch wichtig zu wissen, dass im Offline-Modus nur die Elemente bearbeiten/verändert werden können, die Sie zuvor reserviert haben. Sie können auch keine weiteren Elemente reservieren oder freigeben. Dies ist nur im Online-Modus möglich.

Neue Elemente können Sie jedoch beliebig hinzufügen und diese auch verändern.

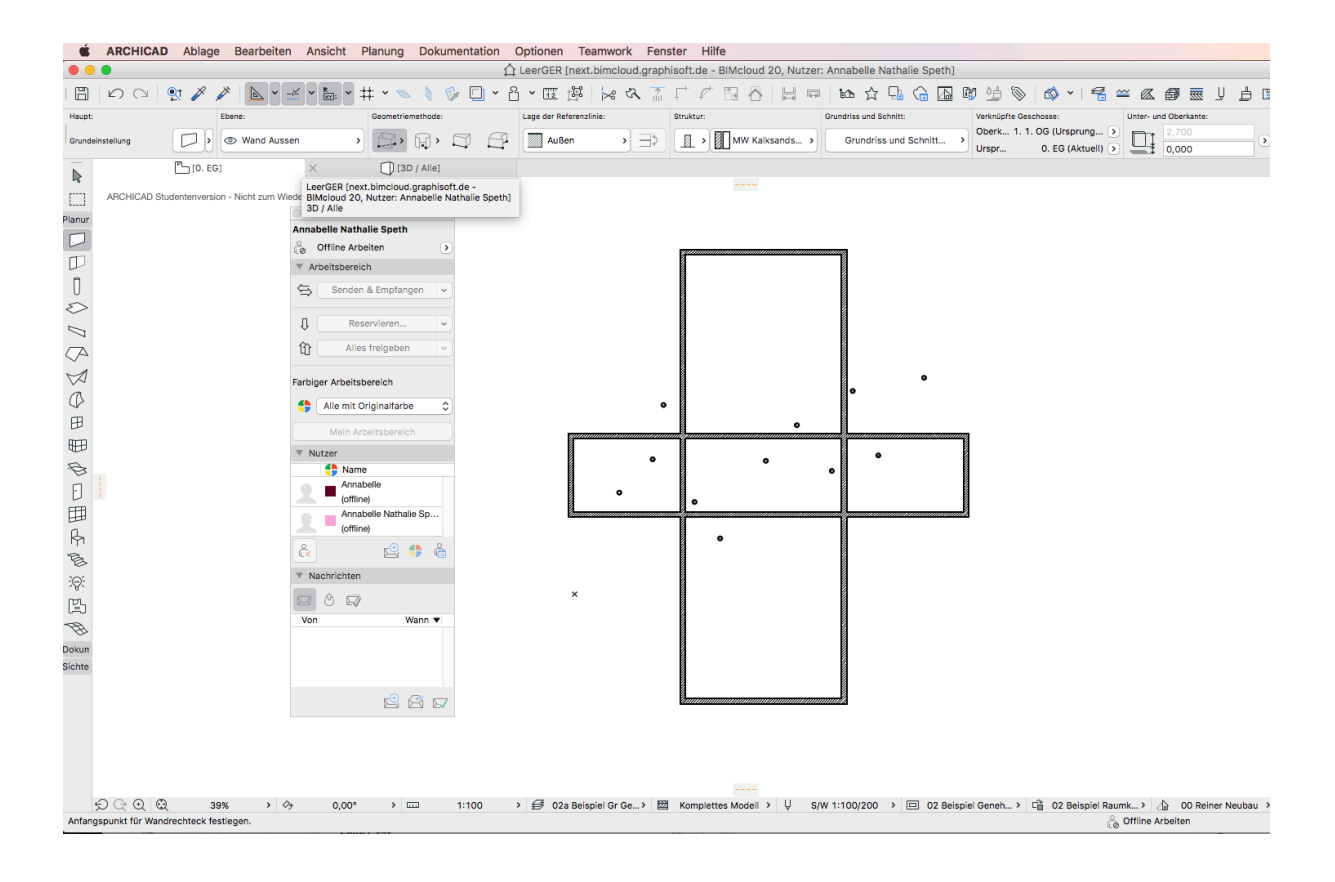

Wenn Sie also Elemente hinzugefügt oder geändert haben und Sie im Menü **Ablage > Sichern** wählen, wird die lokale Kopie ihrer Datei gespeichert, die Sie zu jedem beliebigen späteren Zeitpunkt wieder abrufen können (Ihre Teampartner können ihre Änderungen noch nicht sehen, da Sie im Offline-Modus noch nichts senden konnten, dies können Sie aber, sobald sie wieder im Online-Modus arbeiten, nachholen!).

GRAPHIS

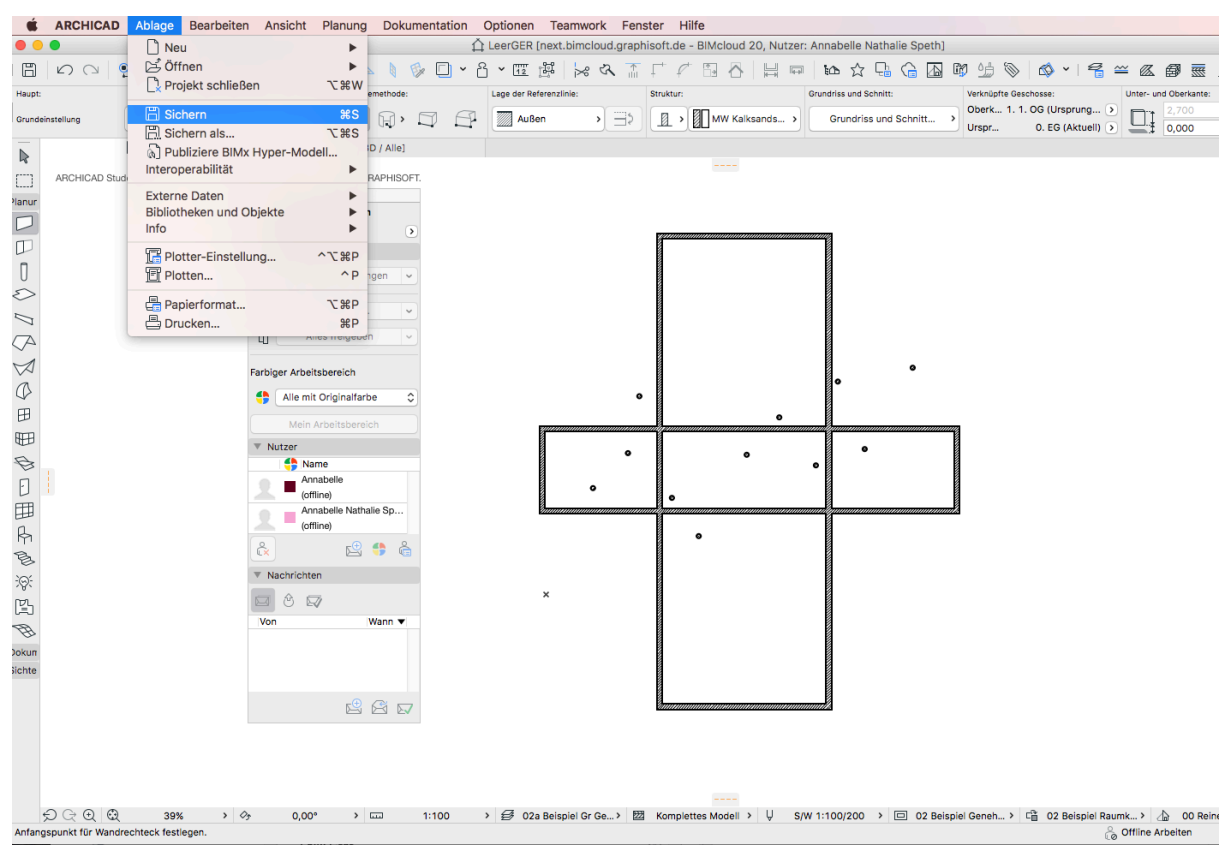

Nach dem Sichern, können Sie die Datei erst einmal schließen (<u>Nicht</u> das Projekt verlassen!) und zu einem späteren Zeitpunkt wieder öffnen. Das erfolgt über das Menü Teamwork > Projekt > Teamwork-Projekt öffnen/beitreten oder aus der Liste der zuletzt verwendeten Dateien.

| Projekt 🕨                                             | 🛱 Freigeben                         |  |  |  |  |
|-------------------------------------------------------|-------------------------------------|--|--|--|--|
| ⇒ Änderungen senden                                   | Projekt migrieren                   |  |  |  |  |
| ← Änderungen empfangen                                | 🗇 Teamwork-Projekt öffnen/beitreten |  |  |  |  |
| ⇔ Senden & empfangen                                  | Transport I                         |  |  |  |  |
| Elemente reservieren                                  | Cx Teamwork-Projekt verlassen       |  |  |  |  |
|                                                       | Neuer Teamwork-Kommentar            |  |  |  |  |
| Ausgewählte Elemente zuweisen                         | A Projekt vom Server neu laden      |  |  |  |  |
|                                                       | لم Lokale-Daten-Manager             |  |  |  |  |
| 🖄 Neue Nachricht<br>🖧 Ausgewählte Elemente überprüfen | Teamwork-Projekt-Einstellungen      |  |  |  |  |
| रिक Teamwork-Palette                                  |                                     |  |  |  |  |

| 000                                                                                                    |   | Teamwork-Projekt | öffnen/beitrete                          | n                                           |                             |                   |
|----------------------------------------------------------------------------------------------------|---|------------------|------------------------------------------|---------------------------------------------|-----------------------------|-------------------|
| O next.bimcloud.graphisoft.de - BIMcloud 20                                                                                                    |   |                  |                                          | ᅌ 🔗 🦂 Annabelle Nathalie Speth              |                             |                   |
| <ul> <li>HS Coburg</li> <li>HS Koblenz</li> <li>HS Mainz</li> <li>HS OWL</li> <li>HTL1 Linz</li> <li>HTWG Konstanz</li> <li>KIT Karlsruhe</li> <li>LU Hannover</li> <li>OTH Regensburg</li> <li>RWTH Aachen</li> <li>Schulung Evelyn</li> <li>test</li> </ul> | • | Name             | ▲ Status<br>Nicht verfüg<br>Beigetreten, | Geändert<br>15.05.2017, 10<br>16.05.2017, 1 | Größe<br>0 72 MB<br>7 28 MB | Host Server       |
| Ein neues ARCHICAD starten                                                                                                    |   |                  |                                          |                                             | Ver                         | sion: 20.0.0/5025 |
| Transportpaket importieren                                                                                                    |   | Optionen         |                                          | Abb                                         | rechen                      | Öffnen            |

Dann wählen Sie wieder Ihr gewünschtes Projekt aus und öffnen es.

Die Meldung, dass Sie im Offline-Modus arbeiten, erscheint möglicherweise wieder. Sie können sie erneut mit OK bestätigen.

| ARCHICAD Ablage Bearbeiten Ansicht Planung Dokumentation Optionen Teamwork Fenster Hilfe |                               |             |       |             |           |                  |               |
|------------------------------------------------------------------------------------------|-------------------------------|-------------|-------|-------------|-----------|------------------|---------------|
| CleerGER [next.bimcloud.graphisoft.de - BIMcloud 20, Nutzer: Annabelle Nathalle Speth]   |                               |             |       |             |           |                  |               |
| 📙 🗠 🖓 🕺 📐 🖌 🖕 🔚                                                                          | ▼ 井 × 🐜 💧 🗇 🔲 × 凸 × 匪 🗃 🛛     | 😹 🛪 🚡 🖵 🖉 🔛 | 소 님 @ | 🗠 ☆ 🖫 🎧 🜆 🕅 | 🔟 📎 🖄 🖌 🗌 | ≦≃∞ø∞ !          | 5 🕾 🄏 I 🖩 🧏   |
|                                                                                          |                               |             |       |             |           |                  |               |
| 0. EG]                                                                                   | [] [3D / Alle]                |             |       |             |           |                  | <u>اللہ</u> - |
|                                                                                          |                               |             |       |             |           |                  |               |
| Planur                                                                                   |                               |             |       |             |           |                  |               |
|                                                                                          | Sie arbeiten im Offline-Modus |             |       |             |           |                  |               |
| Π                                                                                        |                               |             |       |             |           |                  |               |
| 0                                                                                        |                               |             |       |             |           |                  |               |
| 5                                                                                        |                               | ОК          |       |             |           |                  |               |
| 0                                                                                        |                               |             |       |             |           |                  |               |
| $\langle A \rangle$                                                                      |                               |             |       |             |           |                  |               |
| $\boxtimes$                                                                              |                               |             |       |             |           |                  |               |
| Q                                                                                        |                               |             |       |             |           |                  |               |
| FB .                                                                                     |                               |             |       |             |           |                  |               |
|                                                                                          |                               |             |       |             |           |                  |               |
| A                                                                                        |                               |             |       |             |           |                  |               |
|                                                                                          |                               |             |       |             |           |                  |               |
| U m                                                                                      |                               |             |       |             |           |                  |               |
|                                                                                          |                               |             |       |             |           |                  |               |
| P1<br>                                                                                   |                               |             |       |             |           |                  |               |
| B                                                                                        |                               |             |       |             |           |                  |               |
|                                                                                          |                               |             |       |             |           |                  |               |
|                                                                                          |                               |             |       |             |           |                  |               |
| B                                                                                        |                               |             |       |             |           |                  |               |
| Dokun                                                                                    |                               |             |       |             |           |                  |               |
| A                                                                                        |                               |             |       |             |           |                  |               |
| <b>⊮</b> ^A1                                                                             |                               |             |       |             |           |                  |               |
| 42<br>+                                                                                  |                               |             |       |             |           |                  |               |
| K.                                                                                       |                               |             |       |             |           |                  |               |
| $\oplus^*$                                                                               |                               |             |       |             |           |                  |               |
| <u>A</u> <sup>a</sup>                                                                    |                               |             |       |             |           |                  |               |
| Sichte 💭 📿 🔍 🗘 🔗                                                                         | )                             | > 翌         | > Ų   | > 🗆         | › C       | › 👍              | , <u> </u>    |
| Anfangspunkt für Wandrechteck festlegen.                                                 |                               |             |       |             |           | offline Arbeiten | 6             |

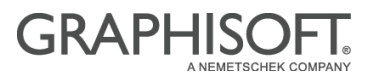

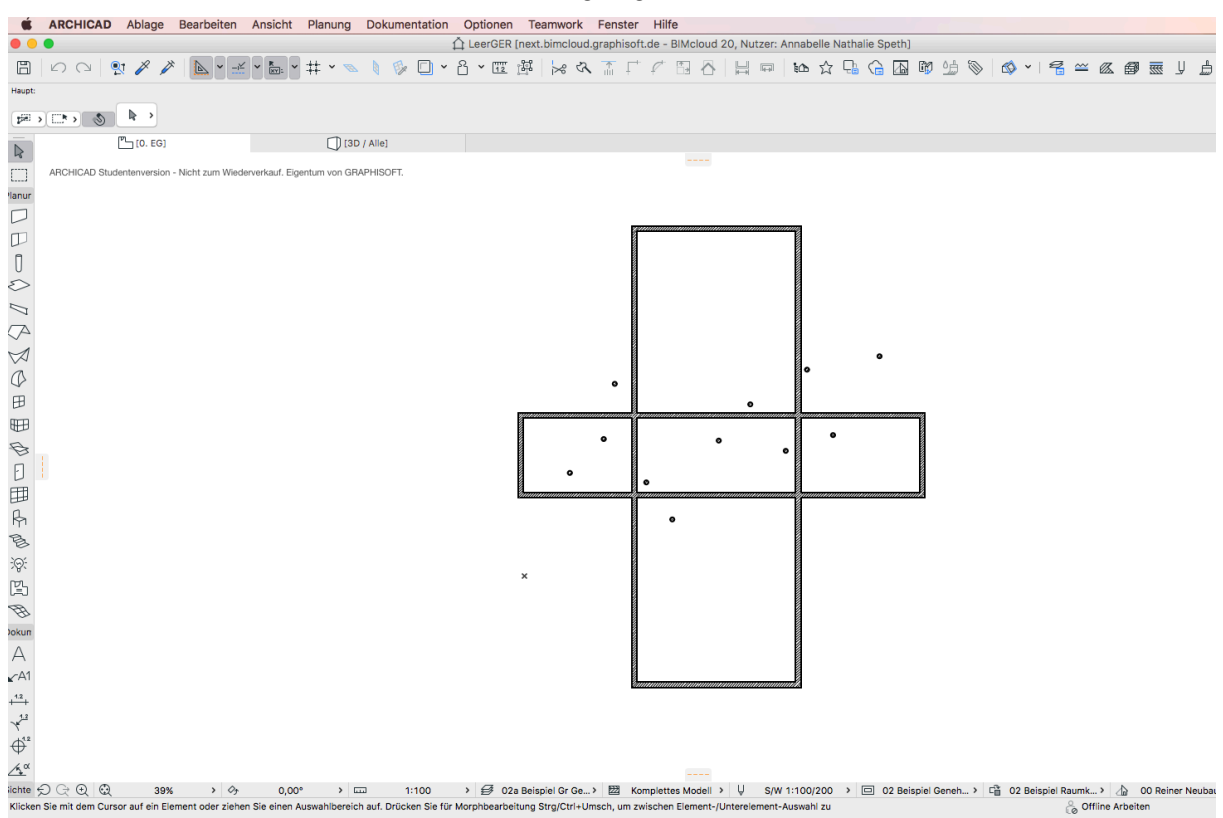

Wie Sie sehen, sind in dieser Datei all Ihre hinzugefügten oder veränderten Elemente vorhanden.

Ist der Server wieder erreichbar bzw. besteht die Internetverbindung wieder, können Sie über die Teamwork-Palette in den Online-Modus wechseln. Klicken Sie dazu auf das kleine Pfeil-Symbol neben "Offline Arbeiten" und deaktivieren den Haken bei "Offline arbeiten".

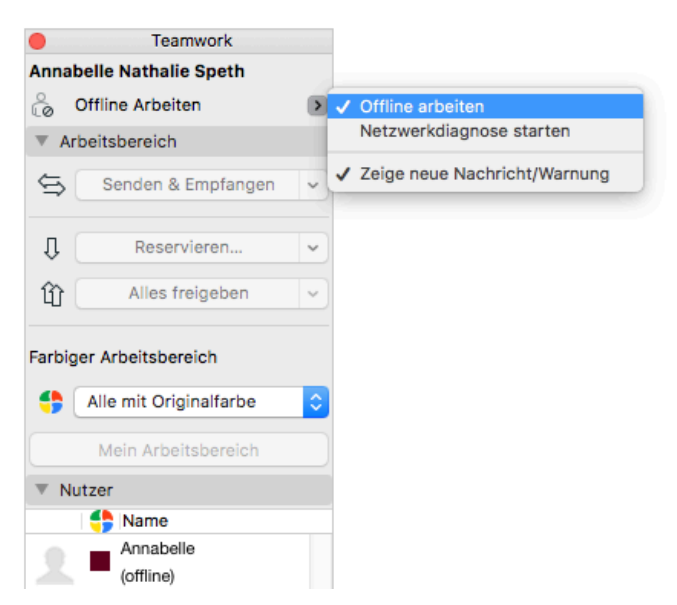

Im Menü Teamwork sind dann auch die Optionen wie z.B. "Senden & Empfangen" nicht mehr ausgegraut und Sie können ihre Änderungen wieder mit Ihren Teampartnern austauschen.

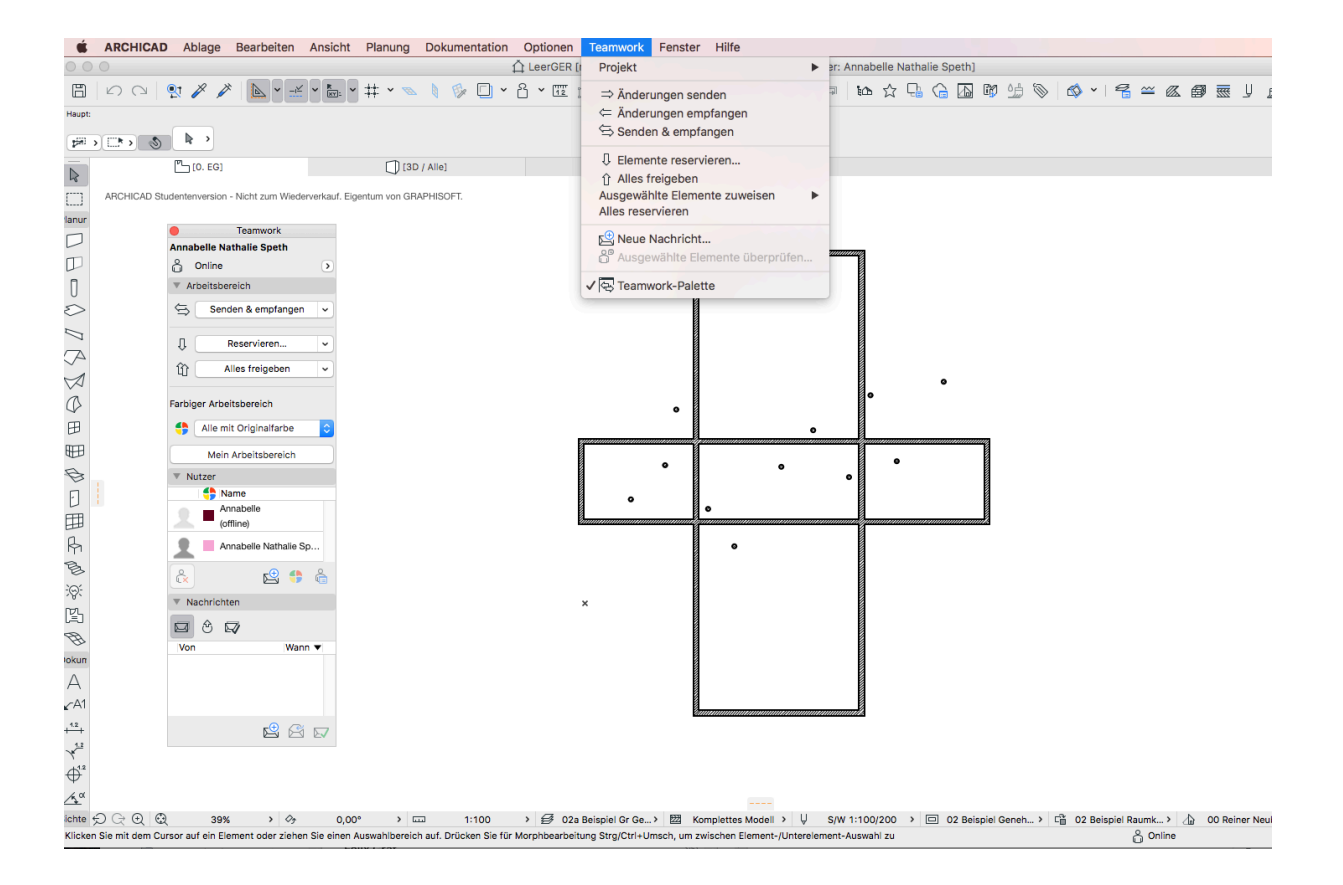

Sie sehen also, es wird nichts an Ihren Zeichnungen verloren gehen, selbst wenn Sie zwischenzeitlich im Offline-Modus arbeiten.

Im Notfall können Sie ihre Teamwork-Datei auch als lokale PLN-Datei speichern (über das Menü Ablage > Sichern als....") und anschließend an uns senden.

Wir laden diese dann gerne mit ihrem aktuellen Stand auf die next.bimcloud hoch.

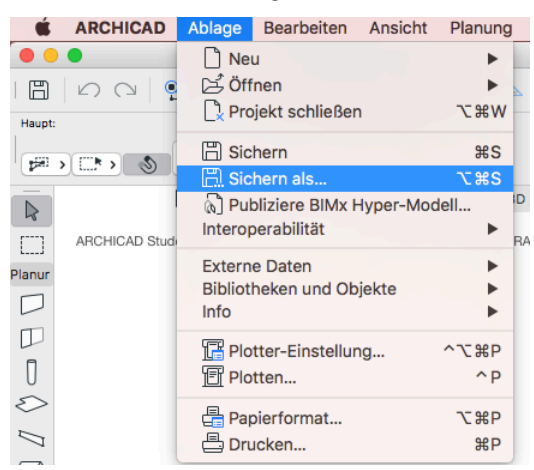